BARDA Digital Resources (BDR) TechWatch Meeting Request Submission Overview

August 2024

## **BDR Portal Account**

Module 1 – Creating a BDR Portal Account

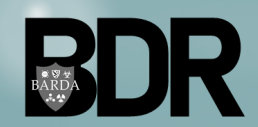

BARDA Digital Resources CUI//TLP: White- UNRESTRICTED DISTRIBUTION

## **Creating a BDR Portal Account**

- Open browser and navigate to: <u>https://bdr.hhs.gov</u>
- From the BDR Stakeholder Portal homepage, click Create Account.
- Users are redirected to the Registration page.
- Within the Registration page, enter the required contact fields.
- Click Create when done.

| BARDA Digital Resources                                                                                                    |                                                                                                    |                                                                                                    | A Sign in                             |
|----------------------------------------------------------------------------------------------------|----------------------------------------------------------------------------------------------------|----------------------------------------------------------------------------------------------------|---------------------------------------|
| BARDA Digital Resourc                                                                                                    | es: Stakeholder Portal                                                                                                    |                                                                                                    |                                       |
| Welcome to BARDA's Stakeholder Portal!                                                                                                    |                                                                                                    |                                                                                                    | BARDA Digital Resources Porta         |
| Sign In Create Account                                                                                                    | DARDA                                                                                                    |                                                                                                    | Please provide the following details. |
| TechWatch Meeting Request                                                                                                    | EZ-BAA                                                                                                    | BARDA                                                                                                    | Email Address*                        |
| The USG seeks information from stakeholders on<br>available medical countermeasures in development.<br>BARDA is particularly interested in products,<br>technologies, and capabilities that have progressed<br>into or beyond clinical trials, have established large-<br>scale cGMP manufacturing capability, or utilize an | The Easy Broad Agency Announcement (EZ-BAA) sets<br>forth areas of interest (AOIs) for the Division of<br>Research, Innovation, and Ventures (DRIVe) and seeks<br>abstracts for efforts to develop revolutionary health<br>security products, technologies, and innovations in<br>order to increase the Government's capability and | BARDA's Broad Agency Anr<br>proposals for the adv<br>development of medical c<br>such as vaccines, therape<br>devices. The BAA is intende<br>and development of MCI | Email Address Send verification code  |
| approved platform.                                                                                                    | capacity to respond to national security health threats.                                                                                                    | biological, radiological, and<br>influenza; and emergin                                                                                                    | New Password*                         |
| These requests are for market research purposes only<br>and are not considered submissions for potential<br>funding.                                                                                                    | The EZ-BAA is for projects aligned with open AOIs,<br>total funding under \$750,000, and including a cost-<br>share element.                                                                                                    | The BAA is for projects alig<br>Interest (AOIs) specifi                                                                                                    | New Password                          |
|                                                                                                    |                                                                                                    |                                                                                                    | Confirm New Password*                 |
| Learn More                                                                                                    | Learn More                                                                                                    | Learn I                                                                                                    | Confirm New Password                  |
|                                                                                                    |                                                                                                    |                                                                                                    | First Name*                           |
| BARDA's portal for fil                                                                                                    | Collaborator Portal<br>e exchange and sharing. Access is limited to funded partner                                                                                                    | s and collaborators.                                                                                                    | First Name                            |
| Existing funded partners and collaborators                                                                                                    | s use this portal to upload contract deliverables, project upd                                                                                                    | lates, and other relevant docun                                                                                                    | Last Name*                            |
|                                                                                                    |                                                                                                    |                                                                                                    | Last Name                             |
| e Chrome<br>Portal                                                                                                    |                                                                                                    |                                                                                                    | Create Cancel                         |

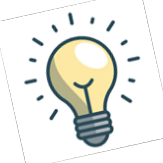

For optimal experience, please use Google Chrome as your browser when accessing the BDR Portal.

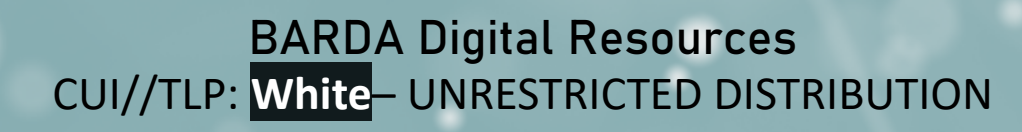

## Verifying a BDR Portal Account

• Enter your email address and click the link Send Verification **Code** to receive a system-generated email with the subject **account** email verification code.

- Enter the Verification code and click Verify Code.
- Click Continue.

| BARDA Digita                                                                         | l Resources Porta                                                              | al                                                                                    |
|--------------------------------------------------------------------------------------|--------------------------------------------------------------------------------|---------------------------------------------------------------------------------------|
| Please provide the following of Verification is necessary. Plea <b>Email Address</b> | details.<br>ise click Send button.                                             |                                                                                       |
| Test.User@test.com Send verification code Cancel                                     | Verification code has been sent to<br><b>Email Address</b><br>s****@snider.com | your inbox. Please copy it to the input box below.                                    |
|                                                                                      | Verification code<br>*****<br>Verify code Send new code<br>Cancel              | E-mail address verified. You can now continue.<br>Email Address<br>Test.User@test.com |
|                                                                                      |                                                                                | Continue Cancel                                                                       |

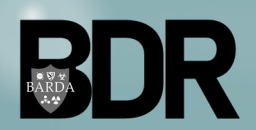

## Logging into BDR Portal

- Click Accept to accept the Privacy and Security Notification.
- From the BDR Portal Landing Page click **BAA Home** to access the BAA Submission page.

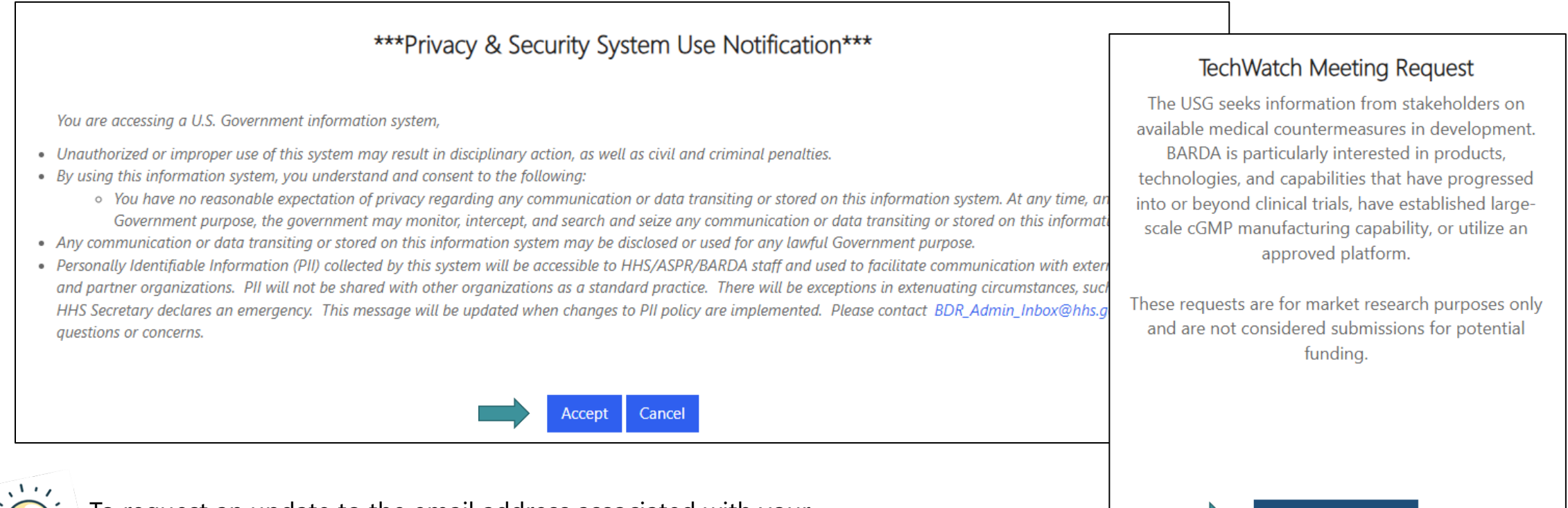

To request an update to the email address associated with your account, please reach out to BDR\_Admin\_Inbox@hhs.gov.

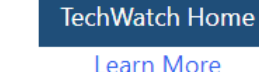

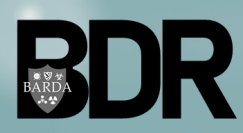

## **Creating a BDR Portal Profile**

- From any page, click on Your Name and Profile to access your profile page.
- Within the profile page, a user can update contact information such as their name, phone number, title, and referral source. Click
   Update to save changes.
- Click the Home icon (♠) to return to the BDR Portal landing page.

|                 | First Name *            | Middle Name        | Last Name P  | rofile  |
|-----------------|-------------------------|--------------------|--------------|---------|
| Test User       | Test                    |                    | User         | ign out |
| Profile         | Test.User@test.com      | 555-555-5555       | 555-111-1111 |         |
| Security        | US Citizen              | Contact Type       | Job Title    |         |
| Change Password |                         |                    |              |         |
|                 | How did you learn about | BARDA?             | I            | Add     |
|                 | Referral Source Type 🕇  | Referral Source No | te           |         |
|                 | ASPR.hhs.gov            |                    |              | *       |

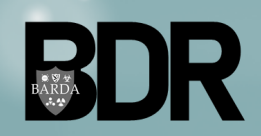

# **General BDR Navigation**

Module 2 – General BDR Navigation

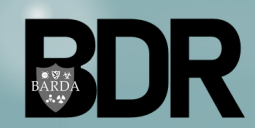

BARDA Digital Resources CUI//TLP: White – UNRESTRICTED DISTRIBUTION

# Logging into the BDR Portal

- After creating a BDR Portal account, login by clicking **Sign In** at: https://bdr.hhs.gov/
- Enter **Email Address** and **Password**, click Sign In.
- Click Send verification code.

\*\*\*\*\*

Cancel

Verify code

- Enter the security code, click **Verify code**.
- Click Continue.

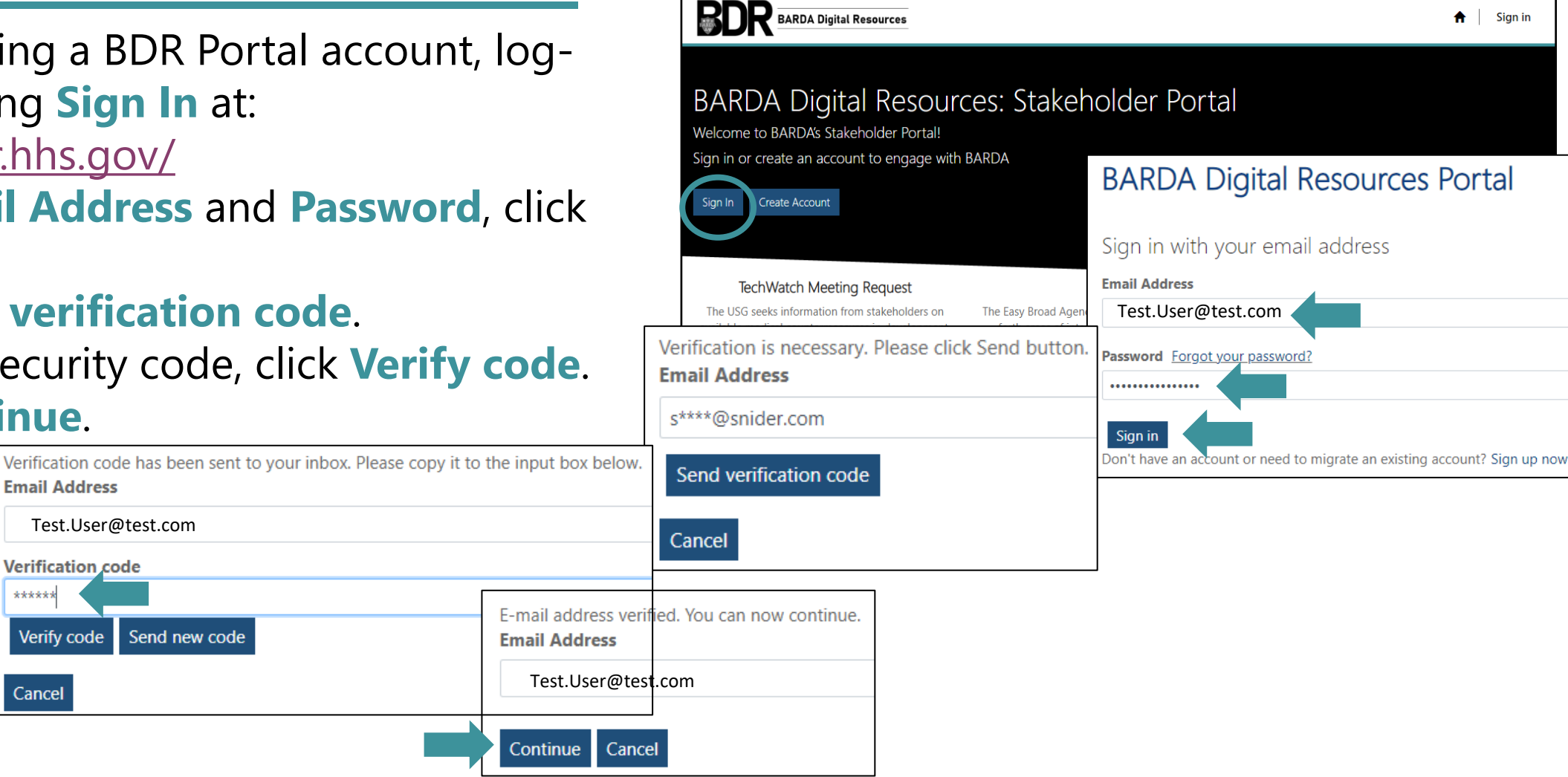

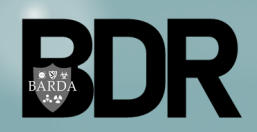

**BARDA Digital Resources** CUI//TLP: White- UNRESTRICTED DISTRIBUTION Sign in

## **Accept Privacy and Security Notification**

• Click Accept to accept the Privacy and Security Notification.

#### \*\*\*Privacy & Security System Use Notification\*\*\*

You are accessing a U.S. Government information system,

- Unauthorized or improper use of this system may result in disciplinary action, as well as civil and criminal penalties.
- By using this information system, you understand and consent to the following:
  - You have no reasonable expectation of privacy regarding any communication or data transiting or stored on this information system. At any time, and for any lawful Government purpose, the government may monitor, intercept, and search and seize any communication or data transiting or stored on this information system.
- Any communication or data transiting or stored on this information system may be disclosed or used for any lawful Government purpose.
- Personally Identifiable Information (PII) collected by this system will be accessible to HHS/ASPR/BARDA staff and used to facilitate communication with external stakeholders and partner organizations. PII will not be shared with other organizations as a standard practice. There will be exceptions in extenuating circumstances, such as when the HHS Secretary declares an emergency. This message will be updated when changes to PII policy are implemented. Please contact BDR\_Admin\_Inbox@hhs.gov with any questions or concerns.

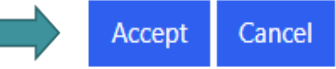

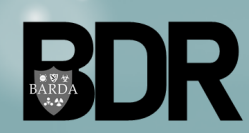

## **BDR Portal Landing Page**

- After logging in, the BDR Portal landing page is presented.
- From the landing page, a user can access the following:
  - TechWatch
  - EZ-BAA
  - BAA
  - Collaborator Portal
- Navigate back to the BDR Portal landing page by clicking the home icon ( ) on the top navigation toolbar.

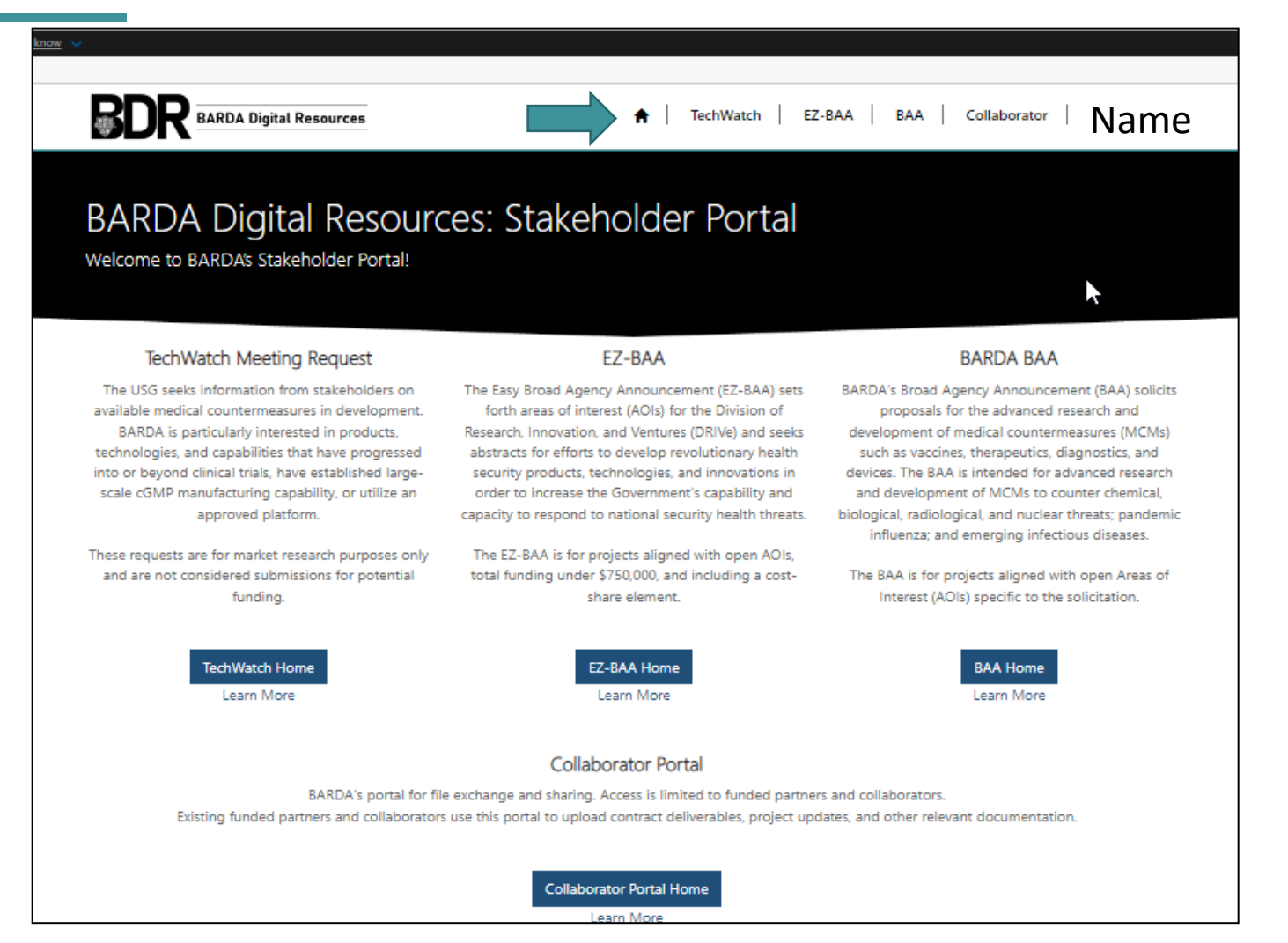

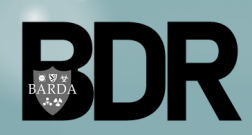

## **TechWatch Submission Dashboard**

- Clicking **TechWatch Home** takes you to the Submissions Dashboard.
- Submitted and in-progress TechWatch meeting requests are displayed.
- Click on the **Request a Meeting** button to submit a new request.
- Click an **existing submission title** to open it.

| Filter by Request Status                         |                  |              |                |              | Request a Meeting |
|--------------------------------------------------|------------------|--------------|----------------|--------------|-------------------|
| Draft                                            | Title 🕈          | Organization | Request Status | Submitted By | Created On        |
| Submitted                                        | BDR-TW-2022-1022 | HBJ Testing  | Submitted      |              | 3/15/2022 9:57    |
| In Review                                        |                  |              |                |              | AM                |
| <ul> <li>Invited to TechWatch Meeting</li> </ul> |                  |              |                |              |                   |
| TechWatch Meeting Scheduled                      |                  |              |                |              |                   |
| Closed                                           |                  |              |                |              |                   |
| Apply                                            |                  |              |                |              |                   |

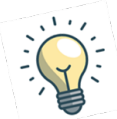

For faster navigation and easier querying, filter submissions by clicking a status filter from the left-hand filter menu, then click **Apply**.

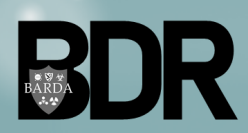

BARDA Digital Resources CUI//TLP: White UNRESTRICTED DISTRIBUTION

# Submitting a TechWatch Meeting Request

Module 3 – Submitting a TechWatch Meeting Request

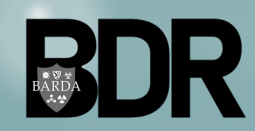

BARDA Digital Resources CUI//TLP: White UNRESTRICTED DISTRIBUTION

## **Creating TechWatch Meeting Request**

 From the TechWatch Submissions Dashboard, start a submission by clicking Request a Meeting.

| Filter by Request Status                         |                  |              |                |              | Request a Meeting    |
|--------------------------------------------------|------------------|--------------|----------------|--------------|----------------------|
| □ Draft                                          | Title 🕇          | Organization | Request Status | Submitted By | Created On           |
| <ul> <li>Submitted</li> <li>In Review</li> </ul> | BDR-TW-2022-1022 | HBJ Testing  | Submitted      |              | 3/15/2022 9:57<br>AM |
| Invited to TechWatch Meeting                     |                  |              |                |              |                      |
| TechWatch Meeting Scheduled                      |                  |              |                |              |                      |
| Closed Apply                                     |                  |              |                |              |                      |

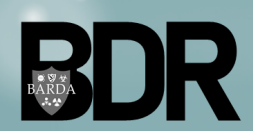

## TechWatch – About Tab

- The **About** tab displays Basic Info from the user profile data. Confirm or modify as appropriate.
- Confirm or click an organization by clicking the organization dropdown or
- Associate a new organization using Add Organization.

| Save and Close Next                              |         |                       |        |
|--------------------------------------------------|---------|-----------------------|--------|
|                                                  |         |                       |        |
| Are you submitting this request on behalf of and | other o | rganization/attendee? |        |
| ● No ○ Yes                                       |         |                       |        |
|                                                  |         |                       |        |
|                                                  |         |                       |        |
| About You                                        |         |                       |        |
| First Name *                                     |         | My Organization *     |        |
| Susan                                            |         |                       | ~      |
|                                                  |         | Add Organization      |        |
| Last Name *                                      |         | Phone *               |        |
| Snider                                           |         | 2020202020            |        |
| Email *                                          |         | Job Title             |        |
| susan.snider@hhs.gov                             |         |                       |        |
| US Citizen? *                                    |         | Contact Type          |        |
| Select                                           | $\sim$  | Select                | $\sim$ |
|                                                  |         |                       |        |

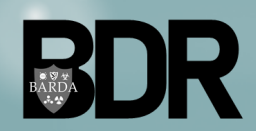

## Add New Organization

- After clicking Add Organization complete required information. Use the dropdowns to indicate Organization Type and Legal Structure.
- Click Submit.
- Once submitted, a window will show Organization has been created successfully. Click close.

| ation                                                                            | New Organizatio                                | n       |                                                                                     |
|----------------------------------------------------------------------------------|------------------------------------------------|---------|-------------------------------------------------------------------------------------|
|                                                                                  | Organization Name * Organization Type * Select | ~       | Select<br>Association<br>First sponders                                             |
| elect                                                                            | Legal Structure *                              |         | Industry                                                                            |
| ssociation<br>irst Responders<br>lealthcare Providers<br>dustry                  | Select                                         | ~       | Information Technology (IT)<br>Bioinformatics<br>Biotechnology<br>Biopharmaceutical |
| nformation Technology (IT)<br>ioinformatics<br>iotechnology                      | 'rimary Worksite Addre<br>Street 1 *           | 222     | Pharmaceutical<br>Local Government<br>State Government                              |
| harmaceutical<br>harmaceutical<br>ocal Government<br>tate Government             | Street 2                                       |         | U.S. Defense Agency<br>Media/Public Relations<br>Non-Profit                         |
| ederal Government<br>I.S. Defense Agency<br>Iedia/Public Relations<br>Ion-Profit | City *                                         |         | Other<br>Academia<br>International Governments                                      |
| egal<br>)ther<br>.cademia<br>nternational Governments                            | State/Province *                               |         |                                                                                     |
|                                                                                  | ZIP/Postal Code *                              |         |                                                                                     |
|                                                                                  |                                                | Organiz | zation has been created successfully.                                               |
|                                                                                  | Submit                                         |         | close                                                                               |

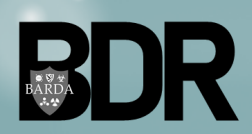

### TechWatch About Tab – Submitting on Behalf of Another Organization/Attendee

- After adding organization to the request record, indicate if submitting meeting request on behalf of another organization or attendee.
  - If Yes, provide contact information for the product stakeholder who will attend the meeting.
- After entry and review is complete, click **Next** or
- Click Save & Close to continue entering data at another time.

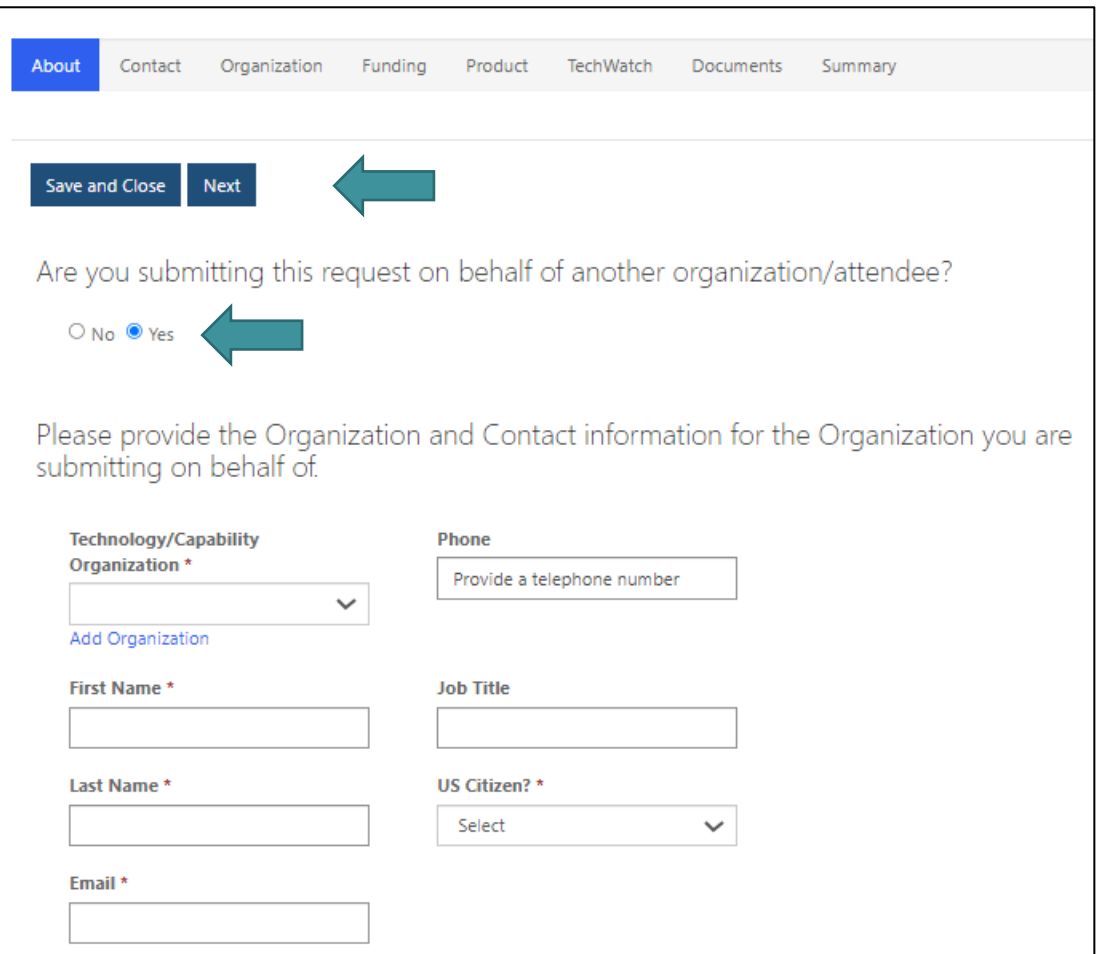

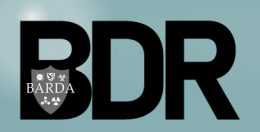

## TechWatch – Contact Tab

- After entry and review is complete, click **Next** or
- Click Save & Close to continue entering data at another time.

| A colleage | 8                                           |
|------------|---------------------------------------------|
| Advocacy   | Group                                       |
| ASPR.hhs.  | gov                                         |
| BARDA E    | ent                                         |
| BARDA In   | dustry Day                                  |
| MedicalCo  | untermeasures.gov                           |
|            | elerator                                    |
|            | .gov                                        |
| Reisstifie | Conference                                  |
| Scientific | Publication                                 |
| Social Me  | lia                                         |
| Other      | a ma                                        |
|            |                                             |
| Would ye   | u like to be added to BARDA's mailing list? |
| ● No O     | Ves                                         |
| 1 1 1 1    |                                             |

About 🖌

Contact

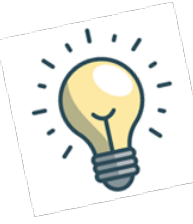

How did you learn about the TechWatch Program? question does not specify that it is required but must be filled out prior to advancing.

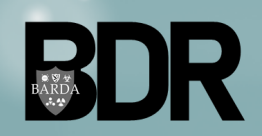

BARDA Digital Resources CUI//TLP: White UNRESTRICTED DISTRIBUTION

## TechWatch – Organization Tab

- The Organization tab displays Organization data; ensure required data fields are populated.
- Some Organization data will prepopulate; this data can be modified.
- After entry and review is complete, click **Next** or
- Click Save & Close to continue entering data at another time.

| Home > Market Research Abstract : |                                                    | SAM UEI (Unique Entity Identifier)                |
|-----------------------------------|----------------------------------------------------|---------------------------------------------------|
|                                   |                                                    |                                                   |
| Contact                           | Organization Market Research<br>Abstract Documents | Submit.<br>Please specify a DUNS Number           |
|                                   |                                                    |                                                   |
| Organization Address              |                                                    | Please specify a CAGE Code                        |
| Organization Street 1 *           |                                                    |                                                   |
| 202 Washington                    |                                                    | Specify the NAICS Code                            |
| Organization Street 2             |                                                    | Select                                            |
|                                   |                                                    | Annual and a RADDA Consultural                    |
| Organization City *               |                                                    | Select as search actions                          |
| DC                                |                                                    | amer or search options .                          |
| Organization State/Province *     |                                                    | Specify the legal structure of the organization * |
| DC                                |                                                    | Privately held company                            |
| Organization ZIP/Postal Code *    |                                                    |                                                   |
| 22222                             | Organization Information                           |                                                   |
| Organization Country/Region *     | Please provide your organization type *            | Save and Close Previous Next                      |
| usa                               | Information Technology (IT)                        |                                                   |
|                                   | Minority Owned Business                            | Veteran Owned Business                            |
|                                   | Select 🗸                                           | Select 🗸                                          |
|                                   | Woman Owned Business                               | Other Socio-Economic Status                       |
|                                   | Select                                             | Select 🗸                                          |
|                                   |                                                    |                                                   |
|                                   | How many employees does your organization have?    |                                                   |
|                                   | Select                                             | ~                                                 |
|                                   | What is your organization's annual revenue?        |                                                   |
|                                   | Select                                             | ~                                                 |
|                                   |                                                    |                                                   |

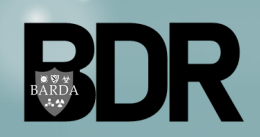

Is your organization registered in SAM?

No O Yes

## TechWatch – Funding Tab

- Provide funding-related data in the **Funding** tab; ensure required fields are populated.
- After entry and review is complete click **Next** or
- Click **Save & Close** to continue entering data at another time.
- Note: BARDA cannot discuss topics currently in the procurement process or proposals being evaluated by BARDA that are relevant to this product.
  - If a User answers "Yes" to the question "Do you have any pending submissions for grants or contracts with BARDA that pertain to this product", a User will not be able to submit the meeting request.

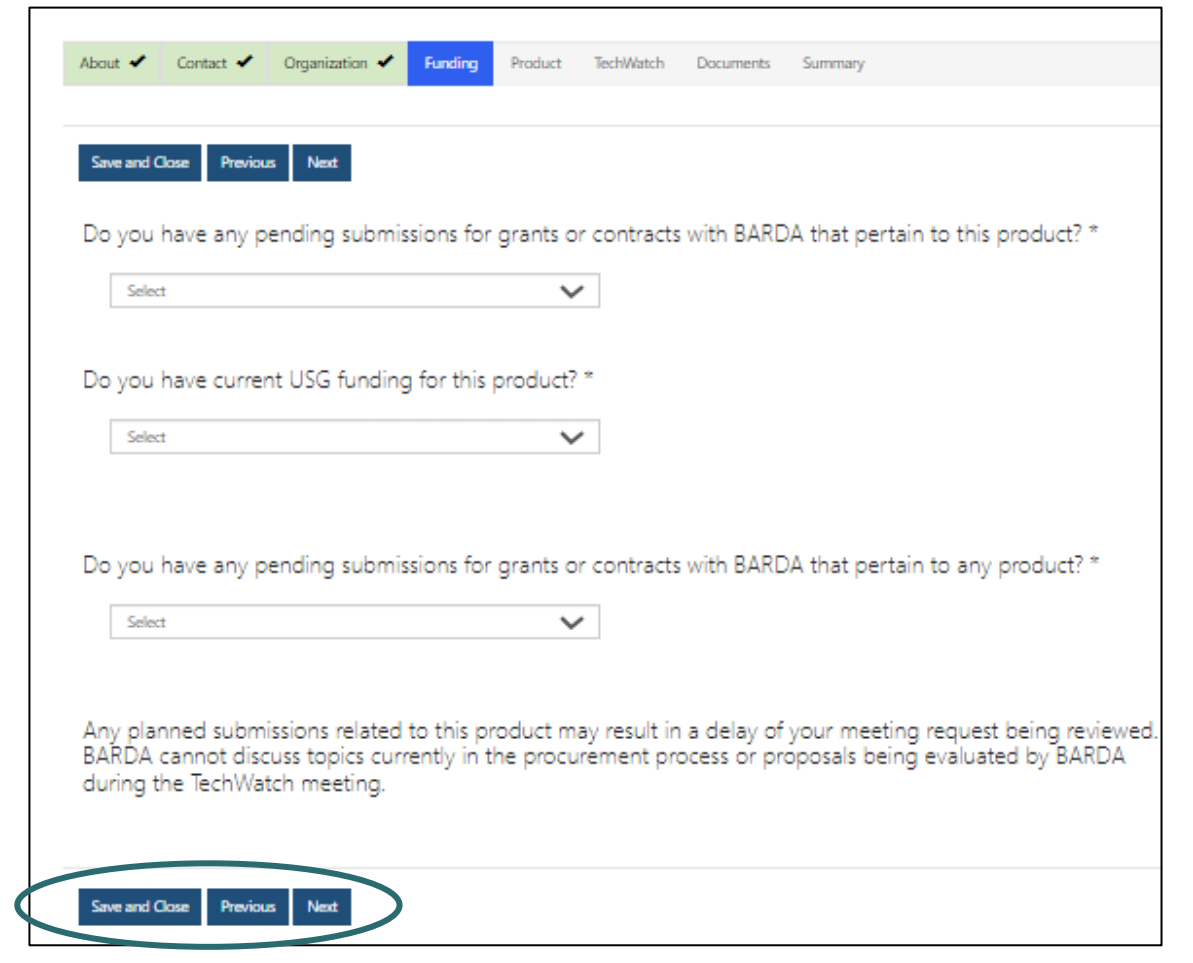

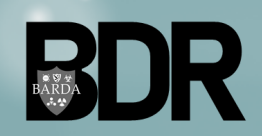

## TechWatch – Product Tab

- Within the **Product** tab, provide product-related data; ensure required fields are populated.
- Multiple Product Sub-types can be selected; click Add Product Sub Types, click appropriate checkbox(es), then click Add.

| Select Product Sub-Types Add Product | Product URL                                    |              |       |
|--------------------------------------|------------------------------------------------|--------------|-------|
| Product Sub-Types                    | Product URL                                    |              |       |
| Add Produ                            |                                                |              |       |
|                                      | ct Sub Types                                   |              |       |
| Product Sub-Type <sup>S</sup> A<br>↑ | dd one or more Product Sub-Types from the list | below        | ×     |
|                                      |                                                |              | ٩     |
| There are no records to dis          | Product Sub-Type                               | Product Type |       |
| [                                    | Accessory                                      | Device       |       |
| , [                                  | Assay (In-Vitro Diagnostic)                    | Device       |       |
| [                                    | ✔ Diagnostic                                   | Device       |       |
| . [                                  | Disposable                                     | Device       |       |
| [                                    | ✓ Durable                                      | Device       |       |
| [                                    | Instrument (In-Vitro Diagnostic)               | Device       | · · · |
| 5                                    | Selected records                               |              | 5     |
|                                      | Accessory Diagnostic Durable                   |              |       |

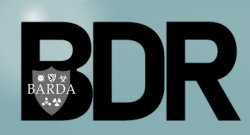

## TechWatch – Product Tab, continued

- Provide threat-related data; multiple threat areas can be selected.
- Indicate Technology Readiness Level using the dropdown.
- After entry and review is complete click **Next** or
- Click Save & Close to continue entering data at another time.

|                                                                                                    | Category of Threat Area *                                                                                                    |                                                                          |                                                                                                    | 1                                                                 |                                                         |                                                                      |
|----------------------------------------------------------------------------------------------------|----------------------------------------------------------------------------------------------------|--------------------------------------------------------------------------|----------------------------------------------------------------------------------------------------|-------------------------------------------------------------------|---------------------------------------------------------|----------------------------------------------------------------------|
|                                                                                                    | Select                                                                                                    |                                                                          | ~ <                                                                                                    |                                                                   |                                                         |                                                                      |
|                                                                                                    | Threat Area<br>Threat Area is required to route the Te<br>one of BARDA's currently active AOIs,<br>should BARDA's threat priorities chang<br>Active BARDA TechWatch Evaluation /<br>Threat Areas                       | echWatch Meeting F<br>it is unlikely to be se<br>pe.<br>Areas<br>E:<br>t | Select<br>Select<br>Biological<br>Chemical<br>Food Safety Threats<br>Radiological/Nuclear<br>Viral hemorrhagic fever<br>Water Safety Threat | pject Matter Expert (SME). F<br>rever, your product/technol<br>rs | Please note, if you select<br>logy will be added to our | a threat that is not aligned with<br>r database for future reference |
| Technology Readiness Level *     Base TRL off of your MCM's deve<br>TechWatch Evaluation Area. Do n<br>development stage reached for c<br>To qualify for a TRL level you mus<br>that level; otherwise, select the h<br>Please use the link to determine<br>https://www.medicalcountermea | elopment stage as it relates to a<br>tot base it on the furthest<br>other indications.<br>st have completed all elements of<br>ighest level you have fully completed.<br>your MCM's appropriate TRL:<br>usures.gov/trl |                                                                          | Select one or                                                                                                    | more Threat Areas fron                                            | n the list below                                        | Select Threat Areas                                                  |
| Select                                                                                                    | ~                                                                                                    |                                                                          | Name<br>✓ ↑                                                                                                    |                                                                   | Threat Area Group                                       |                                                                      |
|                                                                                                    |                                                                                                    |                                                                          | Anthrax                                                                                                    |                                                                   | Biological                                              |                                                                      |
| Course of Coursels for Testing                                                                                                    |                                                                                                    |                                                                          | Antimicrobia                                                                                                    | l Resistance                                                      | Biological                                              |                                                                      |
| Source of Sample for lesting                                                                                                    |                                                                                                    |                                                                          | Brucellosis                                                                                                    |                                                                   | Biological                                              |                                                                      |
| Blood                                                                                                    | Sputum                                                                                                    |                                                                          | E Coronavirus                                                                                                    |                                                                   | Biological                                              |                                                                      |
|                                                                                                    | Other                                                                                                    |                                                                          | COVID-19                                                                                                    |                                                                   | Biological                                              | -                                                                    |
|                                                                                                    |                                                                                                    |                                                                          | Selected reco                                                                                                    | ords                                                              |                                                         |                                                                      |
| Stool                                                                                                    |                                                                                                    |                                                                          | 5                                                                                                    |                                                                   |                                                         | ▲                                                                    |
|                                                                                                    |                                                                                                    |                                                                          | · i                                                                                                    |                                                                   |                                                         | <b>•</b>                                                             |
| Save and Close Previous Next                                                                                                    |                                                                                                    |                                                                          |                                                                                                    |                                                                   | Add                                                     | Cancel                                                               |

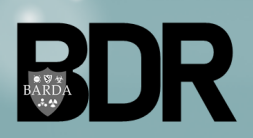

BARDA Digital Resources CUI//TLP: White UNRESTRICTED DISTRIBUTION

## TechWatch – TechWatch Tab

- Provide additional details to support appropriate routing of the meeting request in the TechWatch tab; ensure required fields are populated.
- After entry and review is complete click **Next** or
- Click Save & Close to continue entering data at another time.

| About  Contact Organization Funding Product TechWatch  Save and Close Previous Next  Area of Interest(s)                                                                                                    | Campaign<br>Campaigns are short-term, focused initiatives relating to a specific threat or program area.<br>Currently active campaigns are included in the drop-down list below. If no campaigns are<br>present in the list, there are no active campaigns at this time. If appliable, please select if<br>your meeting request is related to a specific BARDA campaign; otherwise select "Not<br>Applicable". |
|----------------------------------------------------------------------------------------------------|----------------------------------------------------------------------------------------------------|
| Using the drop-down lists below, please select the Area of Interest (<br>technology/ capability. If no AOI is applicable to your product, select<br>BARDA prioritizes meeting requests that are aligned with the curren<br>While selection of an AOI is not required, it is strongly recommende<br>criteria for selecting a company for a TechWatch Meeting. | AC<br>t "I<br>itly<br>id a Is your TechWatch request related to an RRPV or BioMaP Consortium RPP?<br>Select or search options<br>Does this meeting request include proprietary, confidential, or trade secret information?<br>No. O Yes                                                                                                    |
| Provide key objectives for the meeting primary* jc                                                                                                    | lease add all other product stakeholders who will be attending the meeting including their ob title, organization and contact information.                                                                                                    |
| Secondary                                                                                                    | Full Name     Job Title     Organization     Email Address     US Citizen?                                                                                                    |
|                                                                                                    | Save and Close Previous Next                                                                                                    |

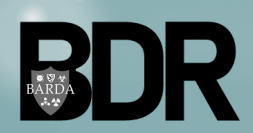

## TechWatch – Documents Tab

- Within the **Documents** tab, upload relevant documents.
- Click on **Presentation Guide** to save a guide on your device.
- To add a file(s):
  - Click Add files.
  - Click Choose file.
  - Locate file(s) and click **Open**.
  - Confirm file(s) has been added to the Add files window. Click Add Files.
  - Click Next when done or
  - Click **Save & Close** to continue entering data at another time.

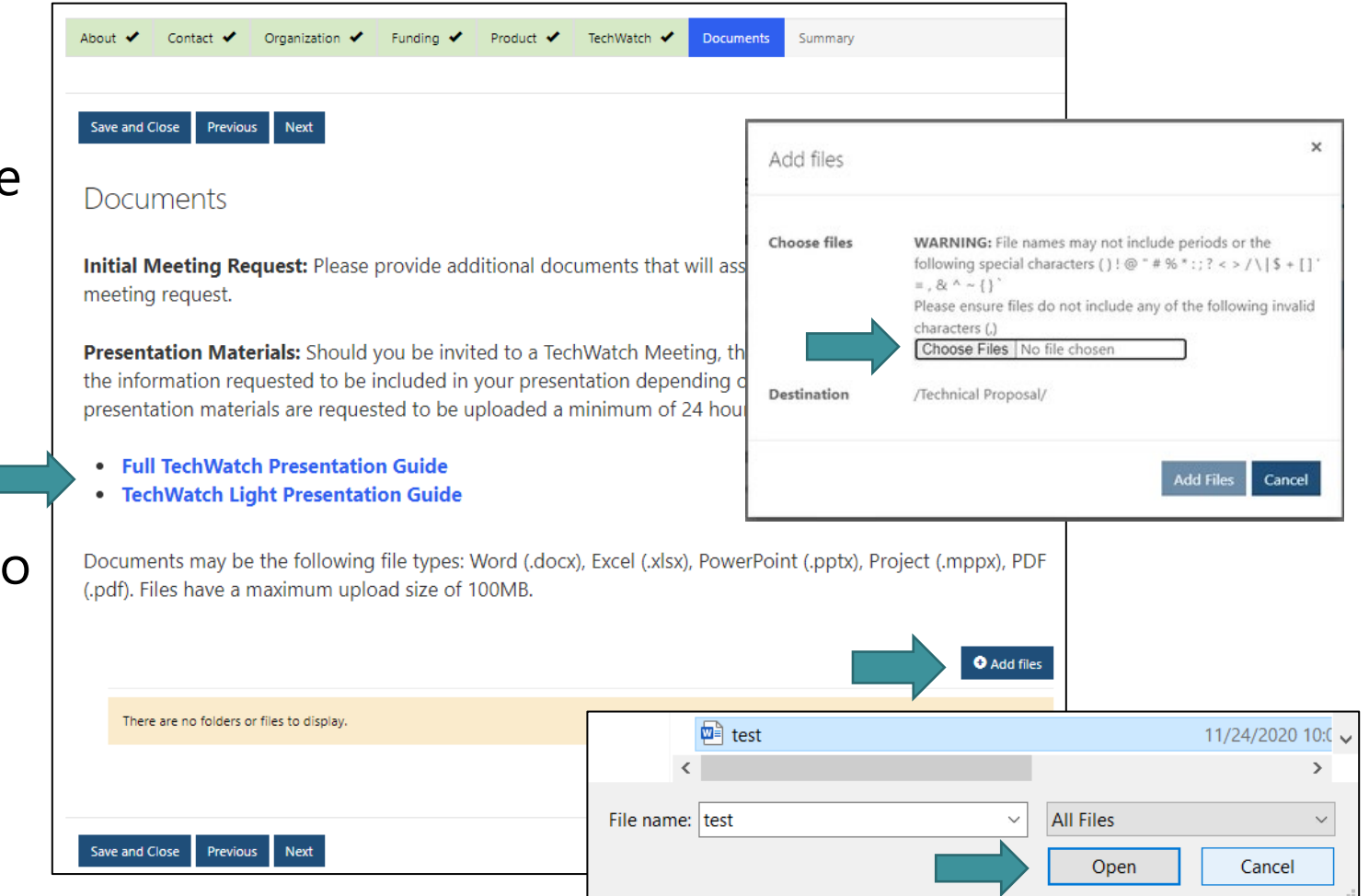

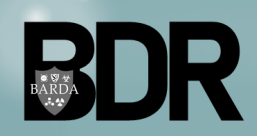

## TechWatch – Summary Tab

- Within the **Summary** tab, review all the data and documents entered.
- Review the submission data, ensuring the required data fields are accurate and populated.

 After the review is complete, confirm submission data via the checkbox at the bottom of the tab and click Submit.

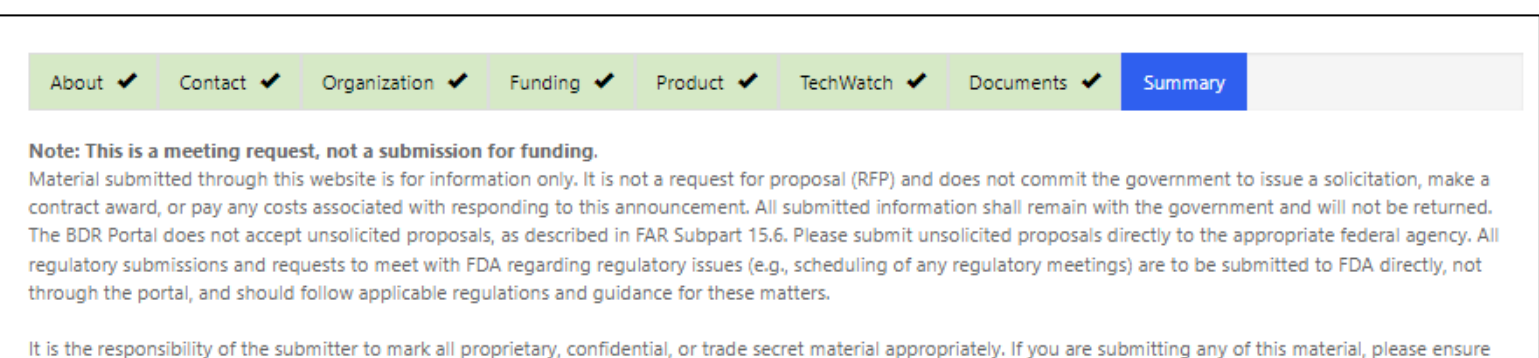

It is the responsibility of the submitter to mark all proprietary, confidential, or trade secret material appropriately. If you are submitting any of this material, please ensure that it is marked appropriately prior to submission. Please be aware that all authorized Site Administrators, Network Administrators, Agency Administrators, and Subject Matter Experts may have access to this information. This information is, however, not releasable to the Public.

All submissions to the BDR Portal are voluntary and are for information only. However, the submission of complete information may facilitate the routing of your request. The information that you have submitted will be kept on file with the government and will be available to relevant personnel in various agencies within the federal government.

Any changes to this form will not be saved until you Submit. If you are inactive on this page for 15 minutes you will be automatically logged out and any changes will not be saved.

#### Review and Submit

By clicking Submit, you are confirming that all fields and documentation provided are final.

Following submission, the meeting request will be reviewed by BARDA team member and you will be notified progression of the meeting request.

### Previous Submit

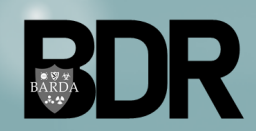

### TechWatch – Submission Complete

- After completing the submission of 
   □
   the TechWatch Meeting Request, the user is directed back to the Submission dashboard where the new record is displayed with a Submitted status.
- Applicant will receive a system generated notification confirming the submission has been received.
- The TechWatch Meeting Request submission process is now complete. Request Status will update as the submission moves through the BARDA review process.

| ilter by Request Status      |                  |              |                |              | Request a Meeting |
|------------------------------|------------------|--------------|----------------|--------------|-------------------|
| ) Draft                      | Title 🕈          | Organization | Request Status | Submitted By | Created On        |
| ) Submitted                  | BDR-TW-2022-1022 | HBJ          | Submitted      |              | 3/15/2022 9:57    |
| Invited to TechWatch Meeting |                  |              |                |              | 001               |
| TechWatch Meeting Scheduled  |                  |              |                |              |                   |
| Closed                       |                  |              |                |              |                   |
| Apply                        |                  |              |                |              |                   |
|                              |                  |              |                |              |                   |
|                              |                  |              | R BARDA        |              |                   |

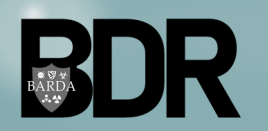

8

# **Questions?**

For any assistance using the BDR Portal, please reach out to <u>BDR Admin Inbox@hhs.gov</u>

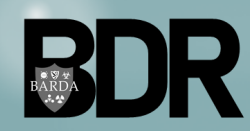

BARDA Digital Resources CUI//TLP: White UNRESTRICTED DISTRIBUTION